## مراحل تمدید یا درخواست گواهی ارزش افزوده بصورت آنلاین

۱- ابتدا به سایت www.evat.ir وارد شوید

۲- "درخواست گواهینامه ثبت نام " را انتخاب نمایید

۳- پس از انتخاب منوی بالا به صفحه جدید وارد خواهید شـد که در آن (نام کاربری) و (کلمه عبور) از شـما درخواسـت میگردد، لطفاً نام کاربری و کلمه عبور مربوط به سـامانه ارزش افزوده را وارد نمایید.

۴- پس از وارد شدن به سایت، فرم درخواست گواهینامه ثبت نام نمایان میگردد که در این فرم اطلاعات مودی نمایان خواهد شد.

<u>نکات مورد توجه جهت تکمیل این فرم :</u>

۱- در صورتیکه کد رهگیری سامانه شماره اقتصادی را در اختیار دارید آنرا وارد نمایید و در صورتیکه آنرا فراموش کرده اید به شـرح ذیل عمل کنید:

الف – توسط مرورگر خود به آدرس register.tax.gov.ir مراجعه نموده و نام کاربری و کلمه عبور سـامانه شـماره اقتصادی را وارد نمایید:

ب – پس از ورود به سامانه شماره اقتصادی به بخش (نمایش و ویرایش اطلاعات) مراجعه کرده و از قسمت اطلاعات اولیه (شماره پیگیری) خود را یادداشت نمایید.

ج – حال به مجددا به فرم ثبت نام گواهی ارزش افزوده باز گردید و کد رهگیری بدست آمده را در قسمت مربوطه وارد نمایید.

۲ – سـپس توضیحات درخواسـت گواهینامه را وارد نمایید.

۳ – در ادامه درصورتیکه قصد تمدید گواهینامه ارزش افزوده خود را دارید، (دارای گواهینامه مالیات بر ارزش افزوده هستم) را علامت گذاری کرده و اطلاعات آخرین گواهینامه خود را وارد نمایید

۴- در مرحله پایانی (ثبت درخواست) و سپس (چاپ درخواست) را انجام دهید. دقت داشته باشید که پس از (ثبت درخواست) کدپیگیری به شما اعلام می گردد. این کد پیگیری جهت (پیگیری درخواستها) در آینده مورداستفاده قرار خواهد گرفت.